## **DISPUTE AN INVOICE**

Disputing an invoice in AP Pro:

• Click the invoice > Click More options

> Click **Dispute** to enter a reason for the dispute.

| < Dispute invoice                            | Dispute |     |
|----------------------------------------------|---------|-----|
| Message                                      |         | To: |
| To *                                         |         |     |
| Type in supplier emaileddress                |         | Cr  |
|                                              |         |     |
| shivam.patel@basware.com                     |         | mc  |
| Have supplier replies sent to *              |         | Ца  |
| shivam.patel@basware.com                     |         | Пd  |
| Reason *                                     |         | ad  |
| Select reason                                | ~       |     |
| Subject *                                    |         | Re  |
|                                              |         | dis |
| Message *                                    |         |     |
|                                              |         | Su  |
|                                              |         | Ме  |
| > Attachments 1                              | (+)     |     |
| O Maximum file size of the attachment: 10 M8 |         | Att |
| 1                                            | Dienute |     |

| buie |                                                                                                    |
|------|----------------------------------------------------------------------------------------------------|
|      | <b>To:</b> Enter the supplier email address.                                                               |
|      | <b>Cc:</b> By default, the field has the user email address. You can add more email addresses.             |
|      | Have replies sent to: Automatically filled in with the user email address.                                 |
| ~    | <b>Reason:</b> The drop-down menu has options for the purpose of the dispute, based on [COMPANY] template. |
| T    | Subject: Automatically filled in based on [COMPANY] template.                                              |
|      | Message: Automatically filled in based on [COMPANY] template.                                              |
| +    | Attachments: Add attachments to be provided to the supplier.                                               |

• Click **Dispute** and an email is sent to the supplier.

## **Resolve a Dispute**

• Click the dispute invoice > Click **Resolve dispute** > Enter a comment in the **Resolve invoice dispute** window.

| Resolve invoice dispute |   | ×   |
|-------------------------|---|-----|
| Comment *               |   |     |
|                         | I | 992 |

• Click Resolve dispute.